桃園市「各級公立學校及幼兒園共用性差勤系統」

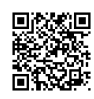

(WebCHR 雲端差勤管理系統)

## 加班、出差補休申請步驟(1090526-大園國小)

差勤系統網址:<u>https://tycg.cloudhr.tw/TY\_SCHOOL/login.aspx</u>

- ★校網網站-教師選單-「差勤管理系統」連結登入【可使用**電腦或手機登入**,建 議將差勤系統網址及帳號、密碼存入個人手機】
- 帳號:身分證字號、(預設)密碼: Aa123456(每3個月須變更密碼)
- ◎加班申請【手冊 p.10(3.4)加班申請單】→校內加班原則上「需簽到退」

※重要提醒:請送出「加班申請單」

- ★點選「差勤系統」→「差假申請單」→「加班申請單」,輸入各項加班資料 ※「加班簽到狀況」選擇方式
  - →校内加班:請選擇「需簽到退」(※按實際加班時間刷卡,詳如下方說明) 例:新生報到、購買制服、校隊集訓、家長會議、升學說明、業務加班...等
  - →校外加班:請選擇「紙本簽到退」
- 註:目前須由當事人個別申請,系統尚無「群組申請差假功能」(由業務承辦人為 所有加班,出差人員統一送出「加班申請單」及出差單)。

<mark>◎到退刷卡</mark>【手冊 p.3(1.2)首頁】

## 按實際加班時間刷卡

- ★登入系統首頁(或點選系統左方「差勤電子表單系統」)顯示「**上班簽到**」與 「**下班簽退**」功能鍵
- ★系統綁定本校網路 IP 位址(須以電腦或手機**連結校內 wifi** 登入系統,方可進行 簽到退)
- ★加班時數為「申請時數」與「實際簽到退時數」兩者取其小
- ★平日加班:如係延續於下班後加班者,可以只於加班結束後刷下班卡;如為特 殊情況簽准上午加班者(如營養師驗菜),則請於加班開始前刷上班 卡。

**★假日加班**:應於加班開始及結束後,分別打上班卡、下班卡。

## ◎假日出差/公假【手冊 p.8(3.2)出差單】

例:語文競賽、校隊參賽、假日研習…等

★點選「**差勤系統」→「差假申請單」→「出差單/請假單」**, 輸入各項公差(假)資料

★夜間出差、假日出差/公假,請按下「 🖸」,並輸入實際執行職務時數(可補休

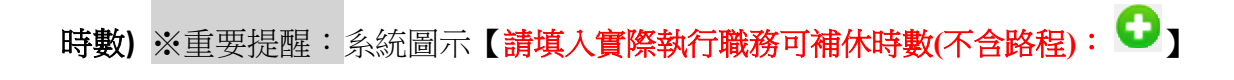